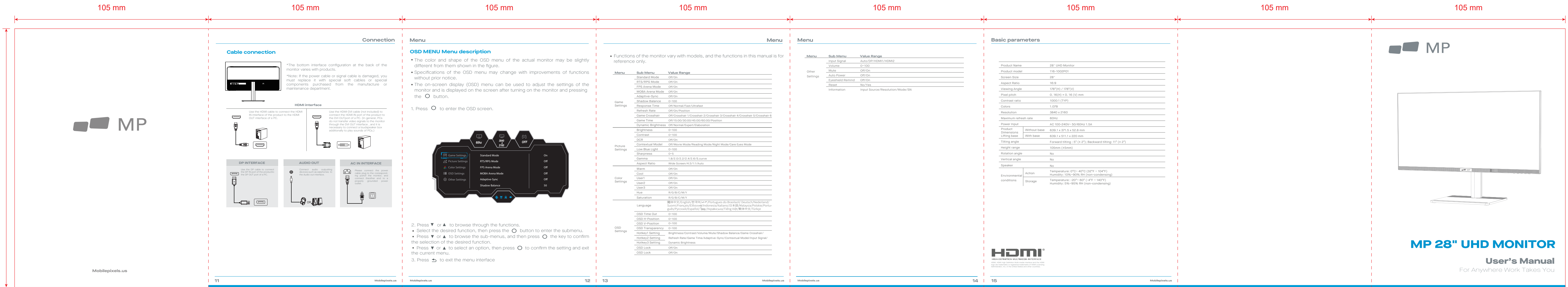

105 mm 105 mm 105 mm User's Manual Product Introduction Installation of base Packing list Before using this product, please read this User Manual carefully and keep it well • Please check that the package of the monitor contains all parts. If any part is 1. Open the package to take out foams and put them on a flat tabletop. lost, please contact the distributor. • Keep the monitor away from water sources or damp places, such as bath • The color and shape of parts may vary with models. Figures in this User Manual rooms, kitchens, basements and swimming pools. are for reference only. • Make sure the monitor is placed on a flat surface. If the monitor falls • Wires supplied may vary with purchased products. Figures in this User Manual are for reference only. down, it may cause human injury or device damage. • Store and use the monitor in a cool, dry and well ventilated place, and keep it away from emission and heat sources. Base Ø Do not cover or block the vent hole in the rear casing, and do not use the product on a bed, sofa, blanket or similar objects. 2. Remove the upper foam cover and put it aside, take out the monitor film bag and put the monitor in the lower foam cover. • The range of the supply voltage of the monitor is printed on the label on the rear casing. If it is impossible to determine the supply voltage, please Monitor Stand stem Base consult the distributor or local power company. • If the monitor will not be used for a long period, please cut off the power supply to avoid electric shock in rainy days and damage due to abnormal 00 supply voltage. 88 PP · Please use a reliable earthing socket, do not overload the socket, or it Lower foam cove may cause fire or electric shock. Stand stem Screws Mount Screws x 4 DP signal cable **3.** Install the base on the bracket and tighten the screws at the bottom. Do not put foreign matters into the monitor, or it may cause short circuits resulting fire or electric shock. • Do not disassemble or repair this product by self to avoid electric shock. If faults occur, please contact the after-sales service directly. • Do not pull or twist the power cable forcedly. There is a polarizer layer (not a protective film) on the surface of the screen. Do not peel it off, or the product may be damaged and the Power cable User Manual warranty will be invalid. • Redundant screws can be used as spare screws. 04 05

Mobilepixels.us Mobilepixels.us

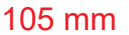

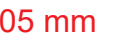

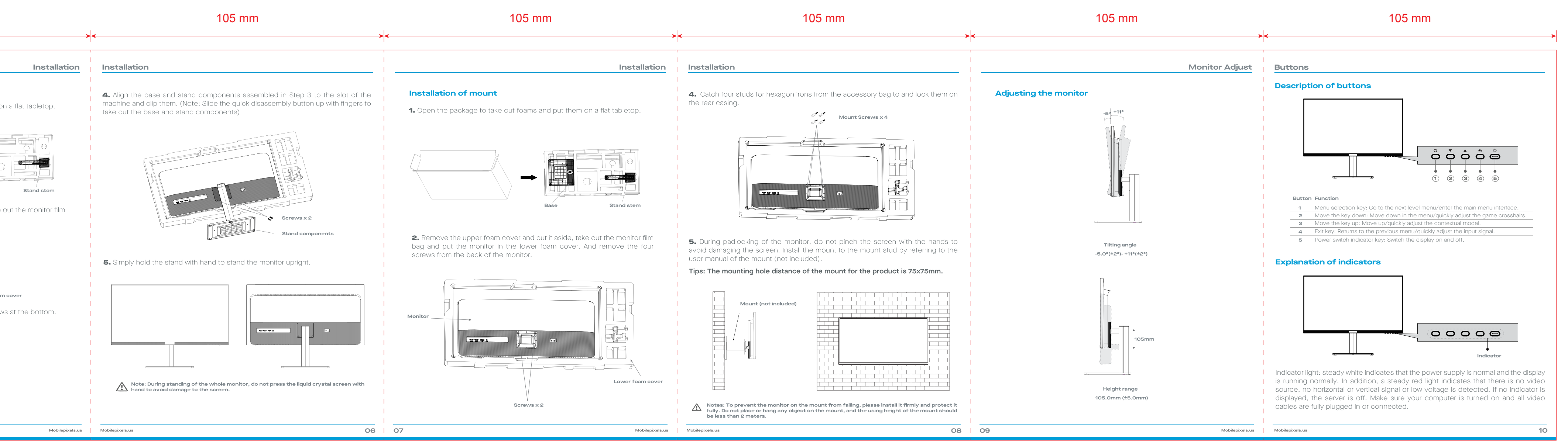

## 注:说明书仅供参考,一切以实物为准!!!

|  | 物料   | 号码 | 201.001.00551                |   |      |   |               |
|--|------|----|------------------------------|---|------|---|---------------|
|  | 厂内型号 |    | 28H2U                        |   | 厂外型号 |   | 116-1002P01   |
|  | 物料   | 名称 | 说明书(客供)                      | 묘 | 1    | 牌 | Mobile Pixels |
|  | 协力   | 厂商 |                              | E | 目其   | 抈 | 2023-02-16    |
|  | 规    | 格  | 105x140mm<br>120G双胶纸,彩印,风琴折页 |   |      |   |               |
|  | 要    | 求  |                              |   |      |   |               |
|  | 版    | 本  | V01                          | 设 | 计    | 唐 | 喜阳            |
|  | 确    | 认  |                              | 核 | 准    |   |               |